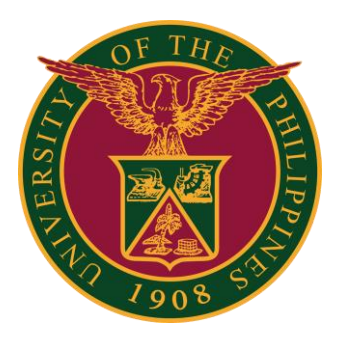

SPMS-Appraisal Submission

QUICK GUIDE

### Navigator

### Step 1: On the Navigator, go to **UP Employee Self Service > SPMS > Performance Management**.

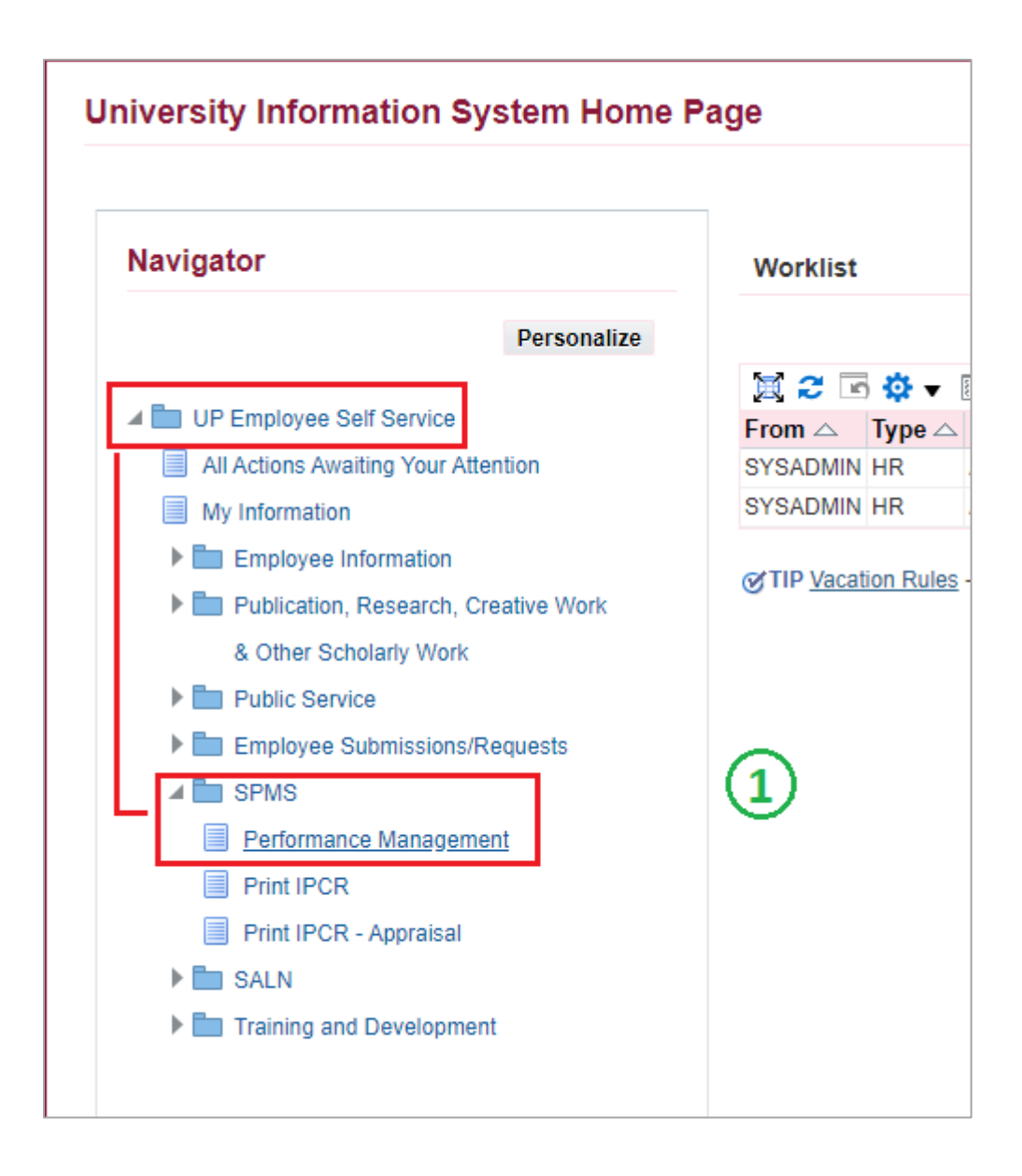

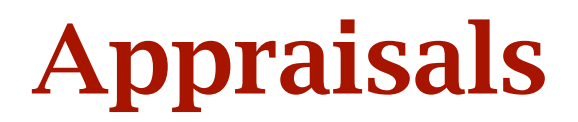

#### Step 2: Go to *Plan* and on <u>Appraisal: Individual</u>, **Go to Task**.

| Performa            | nce Management                                                                                                    | Appraisals                    |             |             |            |  |  |  |  |
|---------------------|----------------------------------------------------------------------------------------------------|-------------------------------|-------------|-------------|------------|--|--|--|--|
| On this p<br>Perfor | On this page, you can access your development functions and view Performance management notification messages. Performance Management Task List |                               |             |             |            |  |  |  |  |
| Expand              | Expand All   Collapse All                                                                                                    |                               |             |             |            |  |  |  |  |
| ↔<br>Focus Task     |                                                                                                    |                               | Start Date  | End Date    | Go to Task |  |  |  |  |
|                     | 🖌 My Plan                                                                                                    | S                             |             |             |            |  |  |  |  |
| ¢                   | A SAM                                                                                                    | IPLE PLAN 1 2022              | 01-Jan-2022 | 31-Jul-2022 |            |  |  |  |  |
|                     | Set                                                                                                    | Tasks and Targets             | 01-Jan-2022 | 31-Jan-2022 |            |  |  |  |  |
|                     | Viev                                                                                                    | v Submitted Tasks and Targets | 01-Jan-2022 | 31-Jul-2022 |            |  |  |  |  |
|                     | Арр                                                                                                    | raisal: Individual            | 14-Jun-2022 | 31-Jul-2022 | ₿          |  |  |  |  |

# Step 3: Go to *Appraisal Scorecard* with Status: **Planned** and click **Rate My Performance**.

| Performance Management                                                                    | Appraisals       |                           |          |         |                     |  |  |  |  |
|-------------------------------------------------------------------------------------------|------------------|---------------------------|----------|---------|---------------------|--|--|--|--|
| My Appraisals                                                                             |                  |                           |          | 3       |                     |  |  |  |  |
| My Appraisals                                                                             | My Appraisals    |                           |          |         |                     |  |  |  |  |
| Appraisals of                                                                             |                  |                           |          |         |                     |  |  |  |  |
| You can download appraisals to complete them offline and upload the completed appraisals. |                  |                           |          |         |                     |  |  |  |  |
|                                                                                           |                  |                           |          |         |                     |  |  |  |  |
|                                                                                           | Appraisal Date 🛆 | Main Appraiser $	riangle$ | Status 🛆 | Details | Rate My Performance |  |  |  |  |
|                                                                                           | 14-Jun-2022      |                           | Planned  | Ē       | 1                   |  |  |  |  |

## **Overview and Review**

#### Step 4: Enter Actual Accomplishment.

#### Step 5: Enter Quality, Efficiency, Timeliness.

#### Step 6: Click **Continue** to proceed.

| Update Standard Appraisal: Overview                                                                                                    |                                         |                          |                         |                   |                          |            | Cancel Save as Dr | aft <u>C</u> ontinue |
|----------------------------------------------------------------------------------------------------|-----------------------------------------|--------------------------|-------------------------|-------------------|--------------------------|------------|-------------------|----------------------|
|                                                                                                    | Employee<br>Organization Email Ar<br>Ma | Name<br>Idress<br>anager |                         | Employee I<br>Dep | Number<br>artment<br>Job |            |                   | 6                    |
| Tasks and Targets                                                                                                    |                                         |                          |                         |                   |                          |            |                   |                      |
| View this link for QET Guide<br>By clicking the Trash Icon, the selected item will be removed permanently and will be no longer viewable. |                                         |                          |                         |                   |                          |            |                   |                      |
| Add Tasks and Targets Copy Tasks                                                                                                    | and Targets   💢 😂                       |                          |                         |                   |                          |            |                   |                      |
| Measures (Metric)                                                                                                    | Target                                  | *Percent Distribution    | * Actual Accomplishment | Quality           | Efficiency               | Timeliness | Update Details    | Delete               |
| SAMPLE MEASURES                                                                                                    | SAMPLE TARGET                           | 50 🗸                     |                         | ~                 | ~                        | •          | /                 | Î                    |
| SAMPLE MEASURES 2                                                                                                    | SAMPLE TARGET 2                         | 50 🗸                     |                         | ~                 | ~                        | •          | /                 | Î                    |

#### Step 7: Click Share with Main Appraiser.

| Update Standard Appraisal: Review                             |                                                                                               | Cance <u>I</u> Bac <u>k</u> | Share with Main Appraiser |
|---------------------------------------------------------------|-----------------------------------------------------------------------------------------------|-----------------------------|---------------------------|
| Employee Name<br>Organization Email Address<br>Manager        | Employee Number<br>Department<br>Job                                                          |                             | 7                         |
| To make changes to the appraisal, click Back.                 |                                                                                               |                             |                           |
| Setup Details                                                 |                                                                                               |                             |                           |
| Initiator<br>Period Start Date<br>Period End Date<br>Template | Main Appraiser<br>01-Jan-2022 Appraisal Date<br>31-Jul-2022 Next Appraisal Date<br>Individual | 14-Jun-2022                 |                           |

### Submit

#### Step 8: Click Submit.

| Appraisals: My Appraisals > Share Appraisal Details with Main Appraiser                                             | Cance <u>l</u> Sub <u>m</u> it |
|----------------------------------------------------------------------------------------------------|--------------------------------|
| Click Submit to transfer ownership of this appraisal to the main appraiser. Notification Message for Main Appraiser | 8                              |
|                                                                                                    |                                |
|                                                                                                    |                                |

#### Step 9: Status should be **Ongoing with Main Appraiser**.

| Performance Management                                                                    | Appraisals                                                                                                    |                  |                  |                             |         |                     |  |  |
|-------------------------------------------------------------------------------------------|----------------------------------------------------------------------------------------------------|------------------|------------------|-----------------------------|---------|---------------------|--|--|
| My Appraisals                                                                             |                                                                                                    |                  |                  |                             |         |                     |  |  |
| Confirmation                                                                              |                                                                                                    |                  |                  |                             |         |                     |  |  |
| Ownership of your app                                                                     | Ownership of your appraisal has transferred to your main appraiser. You cannot update the appraisal again until the main appraiser returns ownership of the appraisal to you and requests your input. |                  |                  |                             |         |                     |  |  |
| My Appraisals                                                                             |                                                                                                    |                  |                  |                             |         |                     |  |  |
|                                                                                           |                                                                                                    |                  |                  |                             |         |                     |  |  |
| Appraisals of                                                                             | Appraisals of                                                                                                    |                  |                  |                             |         |                     |  |  |
| You can download appraisals to complete them offline and upload the completed appraisals. |                                                                                                    |                  |                  |                             |         |                     |  |  |
|                                                                                           |                                                                                                    |                  |                  |                             |         |                     |  |  |
| 🗌 Initiator 🛆                                                                             |                                                                                                    | Appraisal Date 🛆 | Main Appraiser 🛆 | Status 🛆                    | Details | Rate My Performance |  |  |
|                                                                                           |                                                                                                    | 14-Jun-2022      |                  | Ongoing with Main Appraiser |         | Ø                   |  |  |
|                                                                                           |                                                                                                    |                  |                  |                             |         |                     |  |  |